## USB 2.0**ハブ 取扱説明書**

SANWA

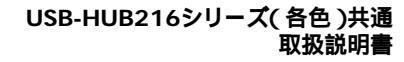

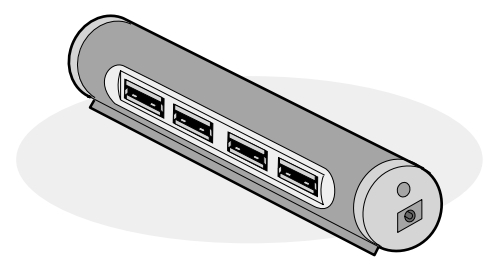

# usb2.0hub

| 最初にジ | USBハプ本体   | 1台 |
|------|-----------|----|
| ご確認上 | ミニUSBケーブル | 1本 |
|      | 取扱説明書(本書) | 1部 |

万一、足りないものがございましたら、お買い求めの販売店にご連絡ください。

本取扱い説明書の内容は、予告なしに変更になる場合があります。 最新の情報は、当社Web(http://www.sanwa.co.jp/)をご覧ください。

デザイン及び仕様については改良のため予告なしに変更することがございます。 本書に記載の社名及び製品名は各社の商標又は登録商標です。

サンワサプライ株式会社

## 安全にお使いいただくために

本書では本製品を安全にお使いいただき、お客様への危害や財産の損害を未然に防止するた めに、次の表示を使用して説明しています。

注意事項を守っていただけない場合どの程度の影響があるかを示しています。

#### ▲ 警告

この表示事項を無視して注意事項を守っていただけないと、人が死亡又は重症を負う可能性があることを示しています。

#### ⚠ 注 意

この表示事項を無視して注意事項を守っていただけないと、人が障害を負ったりコンピュータやデータなど の物的損害の発生が想定される内容を示しています。

#### ▲ 警告

本製品は医療機器、原子力設備や機器、航空宇宙機器、輸送設備や機器などの人令に開から設備や機器、及び 高度な信頼性を必要とする設備や機器やシステムなどへの組み込みや使用は意図されておりません。これら の用途に本製品を使用され、人身事ぬ、社会的障害などが生じて专界社はいかなる責任も負いかねます。 富が鳴っているときに、パゾコンに接続されている本製品やケーブルに触れないでください。 落置により感者する恐れがあります。

本製品は電気で動作しておりますので、発火する危険があります。万一煙が出たり異臭がしたりした場合は、本

\*\* 電話を含くしいでしているコンピュータや機器の電源を切り、お買い上げの販売店または弊社までご連絡ください。 本製品を改要しているコンピュータや機器の電源を切り、お買い上げの販売店または弊社までご連絡ください。

本製品のケーブルやACアダプタのケーブル、接続する機器のケーブルは、家具で踏んだり、座で挟んだりし ないでください。またこれらのケーブルを引っ張ったり折り曲げたりしないでください。 火災やめ樽の層以たることがあります。

#### ▲ 注 意

|   | お子様が本製品や付属品を口の中に入れないようにご注意ください。                           |
|---|-----------------------------------------------------------|
|   | お子様のけがや、本製品の故障の原因となることがあります。                              |
|   | 本製品のカバー( 筐体 )を開けたり、分解したりしないでください。                         |
|   | 故障や感電の原因となることがあります。                                       |
|   | 濡れた手で本製品やケーブル、ACアダプタに触らないでください。                           |
|   | 本製品がパソコンに接続されているときや、ACアダプタがコンセントに接続されているときには、感電する恐れがあります。 |
|   | 本製品内部に液体、金属などの異物が入らないようにしてください。                           |
|   | 感電や火災、故障の原因となることがあります。                                    |
|   | 本製品を水分や湿気の多い場所、直射日光の当たる場所、ほこりや湯煙などの多い場所、車中や暖房器具の          |
|   | そばなどの高温となる場所に設置したり、保管したりしないでください。                         |
|   | 故障・感電などの原因となることがあります。                                     |
|   | 本製品に強い振動や衝撃を与えないでください。                                    |
|   | 故障・破損などの原因となることがあります。                                     |
|   | 本製品を重ねて設置したり、本製品の上に重いものを置いたりしないでください。                     |
|   | 火災や故障の原因となることがあります。                                       |
|   | 本製品は不安定な場所に設置したり、保管したりしないでください。                           |
|   | 落下により故障・破損の原因となることがあります。                                  |
|   | 本製品のケーブルやACアダブタを抜き差しするときは、必ずコネクタ部分を持ち、無理な力を加えないでください。     |
|   | 故障・破損などの原因となることがあります。                                     |
|   | 本製品のお手入れをする前には、パソコンから本製品のケーブルを抜いてください。                    |
|   | 感電や故障などの原因となることがあります。                                     |
|   | 本製品のお手入れをする場合には、ベンジンやシンナーなどの揮発性有機溶剤が含まれているものは使用し          |
|   | ないでください。                                                  |
|   | 塗装を痛めたり、故障の原因になることがあります。乾いた柔らかい布で乾拭きしてください。               |
| - |                                                           |

## ユーザー登録はお済みですか?

サンワサプライ商品をご購入頂き、誠にありがとうございます。 製品をご利用いただく前にユーザー登録を行ってください。

ご登録いただくとこんなメリットがあります。

1.バージョンアップなどの情報をメールでご案内します。

2.サポートを受ける場合にも登録情報を元に行いますので問い合わせが容易に なります。

3.新商品の情報等をメールで受け取ることができます。

ご登録はインターネットで!

### http://www.sanwa.co.jp/user/

本サイトはSSL暗号化に対応しており、プライバシー保護も万全です。

製品についてのお問い合わせ、Q&A、対応表などは以下のアドレスからご覧いただけます。

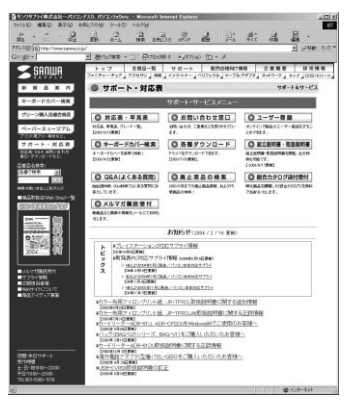

http://www.sanwa.co.jp/support/

## ご注意

- (1)本書の一部または全部を無断で複写、転載することは禁じられています。
- (2)本製品および本書は将来予告なしに変更することがあります。
- (3)本製品の故障、またはその使用によって生じた直接、間接の損害については当社 はその責を負わないものとします。あらかじめご了承ください。
- (4)本製品を使用中に発生したデータやプログラムの消失、または破損についての保 証はいたしかねますので、あらかじめご了承ください。定期的にパックアップを取 るなどの対策を行ってください。
- (5)本製品は医療機器、原子力設備や機器、航空宇宙機器、輸送設備や機器などの人 命に関わる設備や機器、及び高度な信頼性を必要とする設備や機器やシステムな どへの組み込みや使用は意図されておりません。これらの用途に本製品を使用さ れ、人身事故、社会的障害などが生じても弊社はいかなる責任も負いかねます。
- (6)本製品は日本国内用に作られております。日本国外で使用された場合、弊社は一切の責任を負いかねます。
- (7)本書に記載されている製品図や画面の図などは実際のものとことなる場合がございます。
- (8)本書に記載されている内容について、ご不審な点や誤り、記載もれなどお気づきの点がございましたら、お買い求めの販売店または弊社までご連絡ください。

## はじめに

このたびは、USB2.0ハプをお買い上げいただき誠にありがとうございます。 本製品は、1台でUSB対応周辺機器を最大4台まで接続することができるUSBハプ

です。

本製品はACアダプタを使用せず、パソコンのポートから電源供給を受けるバスパワ ーモードと、オプション(別売)のACアダプタを使用するセルフパワーモードの両モ ードに対応しています。

本製品は、USB2.0規格に準拠しています。USB2.0とは、第二世代のUSB規格で、 従来のUSB規格(USB1.1,12Mbps)に比べて、データ転送速度が480Mbps(理 論値)まで向上しました。また、従来のUSB1.1規格とも完全に互換性がありますので、 これまでの機器を無駄にすることなく継続してお使いいただけます。

本製品をご使用になる前に、必ずこの取扱説明書をよくお読みください。

## 動作環境

各社DOS/Vパソコン、NEC PC98-NXシリーズ、

- Apple iMac・iBook・PowerMacG5/G4/G3・PowerBookG4/G3シリーズ USBポートを持ち、パゾコン本体メーカーがUSBポートの動作を保証してい る機種。(USB1.1対応のUSBポートに接続した場合は、USB1.1の転送速度 (1.5 ~ 12Mbps)にのみ対応します。)
  - USB2.0の環境で動作させるためにはパソコン本体にUSB2.0ポートが必要です。 日本語Windows98発売以前に発売されたDOS/VパソコンはUSBポートが 正常に動作しない場合があります。

Power Mac G4Cube付属スピーカーには対応しません。

機種により対応できないものもあります。

OS:WindowsXP SP1以降

(SP1以前の場合、Windows Updateでアップデートを行ってください。) Windows2000 SP3以降

(SP3以前の場合、Windows Updateでアップデートを行ってください。) MacOS X(10.3/10.2.7以降) 1

WindowsMe・98SE(USB1.1のハブとして動作。)

MacOS X(10.0/10.1/10.2)・MacOS 8.6~9.2.2(USB1.1のハプとし て動作。)

USB2.0インターフェースボードを追加増設された場合、WindowsXP SP1・ Windows 2000 SP3以降ではないOSでもUSB2.0ハブとして動作する機 種があります。(動作の可否については、インターフェースボードの製造元にご 確認ください。弊社製USB2.0PCカード「USB2-IF03N」(Windowsのみ に対応)の場合には、本製品のオプション(別売)のACアダプタを使用すれば動 作します。

1 2003年9月以前に発売された機種には、USB2.0ポートが無いので、OS X(10.2.7以降)でも、USB1.1のハブとして動作します。

バスパワーモードで使用する場合、接続するUSB機器の消費電流の合計値によっ ては動作しない場合があります。本USBハブに接続する周辺機器の消費電流の合 計値が300mA以上のときにこのようなことが起こります。合計値の幅が大きいの はパソコンやUSBボートに違いがあるため接続しているUSBハブに供給される電 流にも違いがあるためです。このような場合には、

1.パソコン起動時には本USBハプにUSB機器を接続せず、起動後にUSB機器を接続する。 2.それでも動作しない場合には、接続する周辺機器を一つずつ減らしてください。

一般的に、バスパワー(ACアダブタを使用しない)のUSB機器の中でも、スキャナ、 ハードディスク・CD/CD-Rドライブ・MOドライブなどのストレージ、ADSLモデム などは大きな電力を必要としますので動作しない場合があります。

周辺機器に対して電流が足りない場合には、オプション(別売)のACアダプタを本 製品に接続してください。これにより各ポートへの電流が最大で500mAとなります。 USB2.0対応の機器同士を接続する場合には、USB2.0対応のケーブルをご使 用ください。

## USBに対応したパソコンかどうか確認するには(Windows)

 Windowsデスクトップ上の「マイコンピュータ」をマウスで右クリックしてコンテキ ストメニューを開いてください。メニューの中から「プロパティ」を選んで「システ ムのプロパティ」画面を開きます。

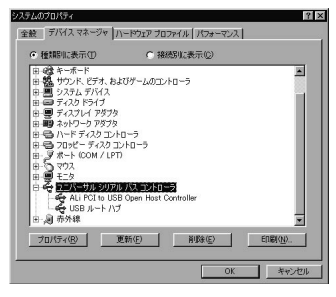

- 2.「デバイスマネージャ」タブをクリックして、「種類別に表示」にチェックマークがあ ることを確認してください。
- 3.一覧リストの中に「ユニバーサルシリアルバスコントローラ」が表示されていれば USBに対応したパソコンです。

この表示がない場合や、この表示の下の「Host Controller」や「USBルートハブ」 のアイコンに「×」や「!」のマークが付いている場合はUSBが正常に動作していま せんので、パソコンのメーカーにご相談ください。

## 各部の名称

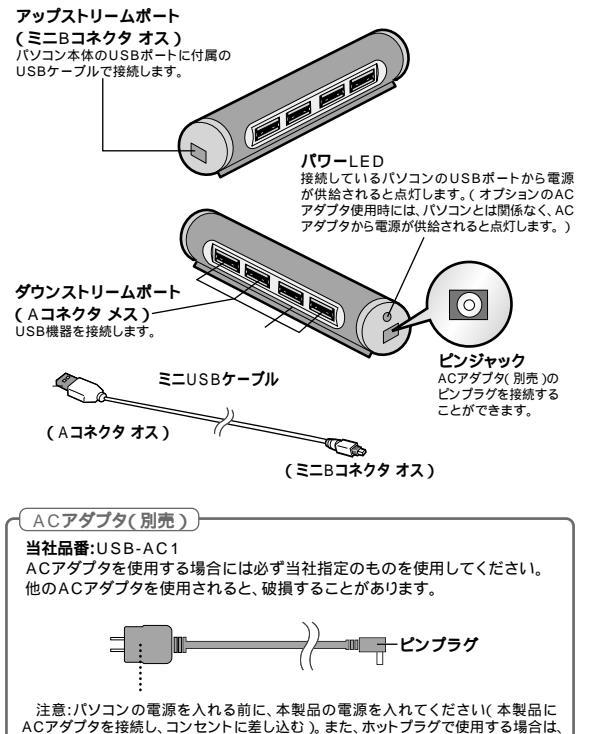

注意、パンゴンの電源を入れてから別に、中菜品のの電源で入れてくたといい、中菜品の 名Cアダブタを接続し、コンセントに差し込む)。また、ホットブラグで使用する場合は、 本製品の電源を入れてからパンコンのUSBボートに接続してください。本製品を使 用中にACアダブタの抜き差しば行わないでください。故障やエラーの原因となりま す。本製品をパンコンと接続する前に抜き差ししてください。

## USB**ハブのセットアップ**

#### 1.ケーブルの接続

必ず、本書に書いてあるとおりの順序で接続してください。

手順が違うと正常に動作しないことがあります。

注意:本製品のダウンストリームポートに、USB機器を接続していないことをご確認ください。

#### 本製品を、パソコン本体に直接接続する。

バソコン本体の電源を入れます。 付属のケーブル(ミニUSB Bコネクタオス)を本製品に接続します。 付属のケーブル(USB Aコネクタオス)をパソコンのUSBポートに接続します。

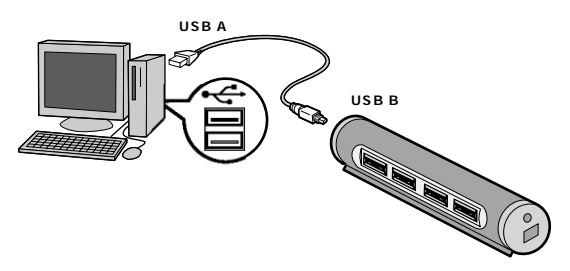

本製品を初めてパソコンに接続された場合、次の「USBハブ用ドライバのインストール」 へ進んでください。

本製品とパソコンの接続が2回目以降の場合、ドライバは数秒で自動的にインストール されますので、USB機器をダウンストリームポートに接続してご使用ください。 Mac OSをご使用の場合、ドライバは数秒で自動的にインストールされますので、 USB機器をダウンストリームポートに接続してご使用ください。

#### 2.USBハプ用ドライバのインストール

#### USB2.0**の場合**

本USBハブはOSに含まれているドライバを使用しますので、その他に特別なソフト ウェアは必要ありません。

<WindowsXP SP1 (Service Pack1)以降>

パソコンに接続すると、ドライバは自動的にインストールされます。インストール中に はタスクトレーにアイコンが追加されインストール状況を表示します。

< Windows2000 SP3 (Service Pack3)以降> パソコンに接続すると、画面には「ウィザード」が表示されます、その後USBハブを「Generic

USB Hub」と認識し、自動的にドライバがインストールされます。

- <Mac OS>

パソコンに接続するとドライバは数秒で自動的にインストールされます。インストー ル中もインストール後も画面には何の表示もありません。 (万一°ドライパをインストールしてください。などのメッセージが表れたら、USB// ブに何か他のUSB機器を接続していないかどうかを確認してください。)

#### (USB1.1の場合)

本USBハブはOSに含まれているドライバを使用しますので、その他に特別なソフト ウェアは必要ありません。

<Windows®Me>

パソコンに接続すると、画面に「新しいハードウエア」のウィザードが表示され、接続 された本製品を「汎用USBハブ」と認識し、自動的にドライバがインストールされ ます。次の「インストール確認」へ進んでください。

Windows®Meの場合、USBハブを接続後USBハブに機器を接続したリパソコ ンを再起動したりすると、「システムのブロパティ」の「デパイスマネージャ」で、 この「汎用USBハブ」アイコンに緑色の「?」マークが現れますが、使用上まった く問題ありませんので、そのままご使用ください。

<Windows®98 Second Edition>

パソコンに接続すると画面には「ウィザード」は表示されず、ドライバは数秒で自動 的にインストールされます。 2.USBNプ用ドライバのインストール(続き)

< Windows®98 >

パソコンに接続すると(または、すでに接続しているUSBハブに接続すると)、画面に 『新しいハードウェアが検出されました。必要なソフトウェアを探しています。』と表示されます。(ドライバ情報データベースが自動作成されます。)

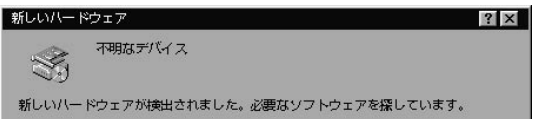

その後接続されたUSBハブを「汎用USBハブ」と認識します。「次へ」をクリックし 「使用中のデバイスに最適なドライバを検索する(推奨)」にチェックを付けて「次へ」 をクリックしてください。

新しいドライバの場所を選択する画面となりますが、どれにもチェックを付けないで「次 へ」をクリックしてください。

ドライバの場所として「C:¥WINDOWS¥INF¥USB.INF(Cが起動ハードディスクの場合)」となっていますので、確認後「次へ」をクリックしてください。

必要なファイルをコピーし、「新しいハードウェアデバイスに必要なソフトウェアがイ ンストールされました」となるので、「完了」をクリックしてください。

#### <Mac OS>

パソコンに接続するとドライバは数秒で自動的にインストールされます。インストー ル中もインストール後も画面には何の表示もありません。 (万一°ドライバをインストールしてください』などのメッセージが表れたら、USB// ブに何か他のUSB機器を接続していないかどうかを確認してください。) <Windows®XP SP1の場合>

正常にインストールが終了すると、「システムのプロパティ」の「ハードウェア」タブの 中の「デパイスマネージャ」をクリックすると「デパイスマネージャ」が表示されます。 「USB(Universal Serial Bus)コントローラ」をダブルクリックすると以下の図のよ うに「汎用USBハブ」と表示されていることが確認できます。

|                                                                                                    | リデバイス マネージャ                                                                                                    |  |
|----------------------------------------------------------------------------------------------------|----------------------------------------------------------------------------------------------------|--|
|                                                                                                    | ファイル(E) 操作(A) 表示(V) ヘルブ(E)                                                                                                    |  |
|                                                                                                    | ← → ■ 2 4 2 3                                                                                                    |  |
| (168) みート)パブ<br>(167) なる思想と激売ガリパス<br>(167) ない Revis をなえせてに以降(168) エンパーサル ホスト エントローラ<br>(177) のでの なえなせてに以降(168) エンパーサル ホスト エントローラ<br>(177) ない マント<br>(177) ない マント)<br>(177) ない マント<br>(177) ない マント)<br>(177) ない マント<br>(177) ない マント<br>(177) ない マン | = #0 CFNAT     = (* 1747 (74.7): 2)·(15     * (2) CM/CO-PAN (5-7)     * (2) CM/CO-PAN (5-7)     * (2) CM/CO-PAN (5-7)     * (2) CM/CO-PAN (5-7)     * (5) CM/CO-PAN (5-7)     * (5) CM/CO-PAN (5 |  |
|                                                                                                    | <ul> <li>185 パー・パイ</li> <li>185 パー・パイ</li> <li>185 パー・日本</li> <li>185 パー・日本</li> <li>185 パー・ローク</li> <li>185 パー・ローク</li> <li>185 パー・ローク</li> <li>185 パー・ローク</li> <li>185 パー・ローク</li> </ul>                                                                                                    |  |

#### <Windows<sup>®</sup>2000 SP3の場合>

正常にインストールが終了すると、「システムのプロパティ」の「ハードウェア」タブの 中の「デパイスマネージャ」をクリックすると「デパイスマネージャ」が表示されます。 「USB(Universal Serial Bus)コントローラ」をダブルクリックすると以下の図のよ うに「Generic USB Hub」と表示されていることが確認できます。

| 乌デバイスマネージャ                                                                                                    | _ 🗆 🗙   |
|----------------------------------------------------------------------------------------------------|---------|
| 操作(4) 表示(2)   ← →   前 12   23                                                                                                    |         |
| <ul> <li>         ・ ● DVD//CD-ROM ドライブ         ・ ● DF ATA/ATAPI コントローラ         ・ POMSIA 79/3/9</li> </ul>                                                                                                    | *       |
| All Control Line (Control Control Contrecont Control Contrel Control Control Control Control Control Cont |         |
|                                                                                                    | -       |
| <ul> <li>■ ■ コンピュータ</li> <li>● ・・サウル・ピラム わんりサーム コントローラ</li> <li>■ ■ シンパスレ デバイス</li> <li>● = ディスクトライブ</li> </ul>                                                                                                    | <u></u> |

#### 3.インストールの確認 (続き)

<Windows®Me・98SE・98の場合>

正常にインストールが終了すると、「システムのプロパティ」の「デバイスマネージャ」 タブの中の「ユニパーサルシリアルバスコントローラ」の下に「汎用USBハプ」と表示されていることが確認できます。

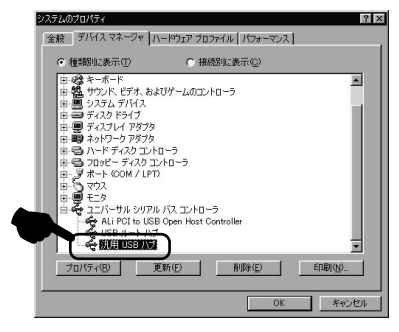

Windows®Meの場合、USBハブを接続後USBハブに機器を接続したりパンコンを再起動 したりすると、この「汎用USBハブ」アイコンに緑色の「?」マークが現れますが、使用上まっ たく問題ありませんので、そのままご使用ください。

#### 3.インストールの確認(続き)

<Mac OS X(10.0/10.1/10.2/10.3)の場合>

アップルメニューの「このMacについて」を開いて「詳しい情報」をクリックすると「Apple システム・プロフィール」が起動します 1。その中の「装置とボリューム」を選択する と、下図のようにUSBハブがインストールされていることが確認できます。 OSのバージョンによって表示内容は異なります。

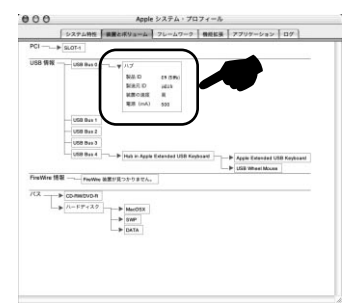

1:Mac OS X(10.0/10.1)の場合

起動ディスク([MacintoshHD]など) [アプリケーション] (または[Applications]) [ユーティリティ [または[Utilities]) [Apple System Profiler] を順にダブルクリックすると「Apple システム・プロフィール」が起動します。

#### <Mac OS 8.6~9.2.2の場合>

アップルメニューの「
②Appleシステム・プロフィール」を開いて「装置とボリューム」を選 択すると、下図のようにUSBハブがインストールされていることが確認できます。 OSのバージョンによって表示内容は異なります。

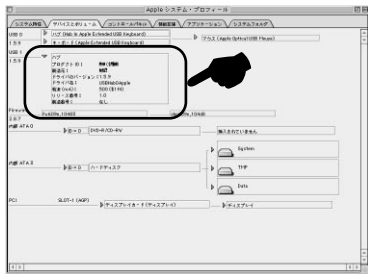

12

## USB**機器の接続**

USB機器の接続は、本USBハブを正常に接続してからおこなってください。USB 機器の接続は、各機器の取扱説明書にしたがっておこなってください。 USB機器を本USBハブのダウンストリームポート(Aコネクタ)に接続してください。

#### 接続図

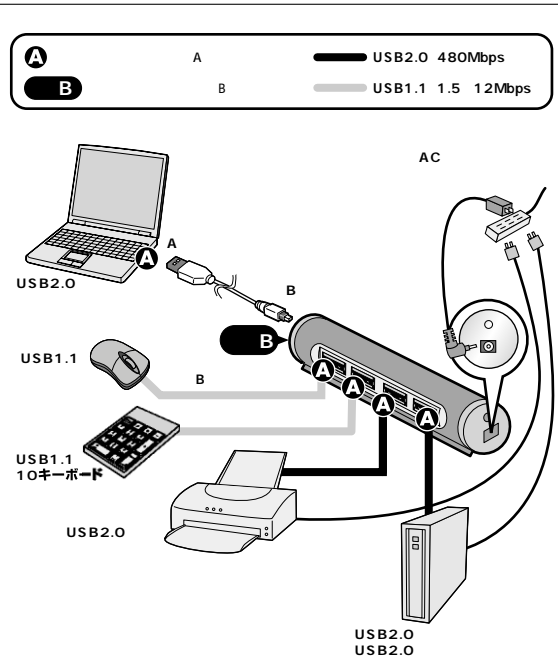

13

## USB機器の接続(続き)

USB2.0対応の機器同士を接続する場合には、USB2.0対応のケーブルをご使用 ください。

USB2.0の機器とUSB1.1の機器は、混在して使用することができます。この場合、 USB1.1の機器は1.5~12Mbpsの速度で動作します。また、USB2.0の機器も、 USB1.1規格のUSB/\プに接続した場合は1.5~12Mbpsの速度で動作します。 USB2.0/1.1両モードをサポートしている機器の場合

USBハブどうしを接続(カスケード接続)することで、USBはどんどん拡張することができます。

カスケード接続する場合は、すべてのUSBハブにACアダプタを接続し、セルフパ ワーモードでご使用ください。

USBの規格では理論上、接続可能なUSB機器は最大で127台まで、またカスケード接続の段階は最大で6階層までとなっています。

USB機器とUSB機器を接続するケーブルは最長で5mまでとされています。 USBでは、パソコン本体側(パソコンにより近い側)をアップストリーム(上流)と呼び、パソコンからより遠い側をダウンストリーム(下流)と呼びます。

バスパワーモードで使用する場合、接続するUSB機器の消費電流の合計値によっては動作しない場合があります。

本USBハプに接続する周辺機器の消費電流の合計値が300mA以上のときにこのようなことが起こります。

合計値の幅が大きいのはパソコンやUSBポートに違いがあるため接続している USBハプに供給される電流にも違いがあるためです。このような場合には

1.パソコン起動時には本USBハブにUSB機器を接続せず、起動後にUSB機器を接続する。

2.それでも動作しない場合には、接続する周辺機器を一つずつ減らしてください。(一般的に、パスパワー(ACアダブタを使用しない)のUSB機器の中でも、スキャナ、ハードディスク・CD/CD-Rドライブ・MOドライブなどのストレージ、ADSLモデムなどは大きな電力を必要としますので、動作しない場合があります。 周辺機器に対して電流が足りない場合には、オブション(別売)のACアダブタを本

製品に接続してください。これにより各ポートへの電流が最大で500mAとなります。

## USB**ハブの取り外し**

接続しているUSBハブを取り外す場合は以下の手順で行ってください。

本USBハブに接続しているUSB機器を取り外します。(USB機器の取り外し方 は各機器の取り扱い説明書を参照してください。) パソコンと本USBハブを接続しているケーブルのAコネクタをUSBポートから 取り外してください。

本USBハブに接続しているケーブルのミニBコネクタを取り外してください。

⚠注意

USB機器を接続したまま、本USBハブを取り外さないでください。 USB機器を取り外すときは、必ず上流(アップストリームポート)のコネクタから 先に取り外してください。

USBハブやUSB周辺機器、パソコン本体などの故障・破損の原因となることがあります。

オプションのACアダプタをご使用の場合には、ACアダプタを最後に取り外して ください。

## 本製品指定ACアダプタ(オプション)

**当社品番:**USB-AC1

このACアダプタは別売です。本USBハブには付属しておりません。他のACアダプ タを使用されると、本製品が破損することがあります。

## ハードウェア仕様

| 規 格    | USB仕様 Ver. 2.0準拠 (USB Ver. 1.1上位互換)                                                                                                    |  |  |
|--------|----------------------------------------------------------------------------------------------------|--|--|
| 通信速度   | 480Mbps/12Mbps/1.5Mbps(理論值)                                                                                                    |  |  |
| コネクタ   | USB Aコネクタ メス×4(ダウンストリーム)<br>ミニUSB Bコネクタ メス×1(アップストリーム)                                                                                                    |  |  |
| 電源供給   | バスパワー(オプションによりセルフパワー対応可能)                                                                                                    |  |  |
| サイス    | 、約W101×D22×H22mm(突起部は除く)                                                                                                    |  |  |
| 重量     | <b>約37g(ハブ</b> 本体のみ)                                                                                                    |  |  |
| 付 属 品  |                                                                                                    |  |  |
| 動作温度範囲 | 5℃~40℃ 動作湿度範囲 0~80%(結露なきこと)                                                                                                    |  |  |
| 保存温度範囲 | -20℃~50℃ 保存湿度範囲 0~90%(結露なきこと)                                                                                                    |  |  |
| 対応機利   | 各社DOS/Vパンコン、NEC PC98-NXシリーズ、<br>Apple iMac・iBook・PowerMacG5/G4/G3・<br>PowerBookG4/G3シリーズ<br>*USBボートを持ち、パンコン本体メーカーがUSBボートの動作を保証<br>している機種。(USB1.1対応のUSBボートに接続した場合は、<br>USB1.10転送速度(1.5~12Mbps)にのみ対応します。)<br>*USB2.00環境で動作させるためにはパンコン本体にUSB2.0ボート<br>が必要です。<br>*日本語Windows98発売以前に発売されたDOS/VパンコンはUSB<br>ボートが正常に動作しない場合があります。<br>*PowerMac G4Cube付属スピーカーには対応しません。<br>*機種により対応できないものもあります。                                                                                                    |  |  |
| 対応 0 5 | <ul> <li>WindowsXP SP1以降</li> <li>(SP1以前の場合、Windows Updateでアップデートを行ってください。)</li> <li>Windows 2000 SP3以降</li> <li>(SP3以前の場合、Windows Updateでアップデートを行ってください。)</li> <li>MacOS X(10.3/10.2.7以降) 1</li> <li>WindowsMe・98SE・98(USB1.1の//ブとして動作。)</li> <li>MacOS X(10.0/10.1/10.2)・MacOS 8.6 ~ 9.2.2(USB1.1<br/>の//ブとして動作。)</li> <li>USB2.0インターフェースボードを追加増設された場合、WindowsXP SP1・Windows2000 SP3以降ではないOSでも<br/>USB2.0//ブとして動作する機種があります。(動作の可否については、<br/>インターフェースボードの製造元にご確認ください。弊社製<br/>USB2.0PCカード「USB2・IF03M」(Windowsのみに対応)では、<br/>本製品のオブション(別売)のACアダブタを使用すればUSB2.0//ブ<br/>として動作します。)</li> <li>1:2003年9月以前に発売された機種にはUSB2.0/ボートが無いので、<br/>OS X(10.2.7以降)でも、USB1.1の//ブとして動作します。</li> </ul> |  |  |

## ピンアサイン

| ミニBコネクタ | Aコネクタ |        |
|---------|-------|--------|
| pin#1   | pin#1 | + 5 V  |
| 2       | 2     | data - |
| 3       | 3     | data+  |
| 5       | 4     | ground |

## トラブルシューティング

| 症状     | 原因                                     | 対 処 方 法                                                                                                    |
|--------|----------------------------------------|----------------------------------------------------------------------------------------------------|
| 動作が不安定 | 静電気が発生して、<br>本製品の動作を<br>不安定にさせて<br>いる。 | 本製品からUSB機器を取り外した後、パソコン<br>から本製品を取り外してください。本製品のAC<br>アダプタをいったんコンセントから抜いた後、も<br>う一度コンセントを差し込み、本製品とパソコン<br>を接続してみてください。USBハプをカスケー<br>ド接続している場合は、パソコン本体に直接接<br>続している方のハプに対しておこなってください。 |

## パソコン環境チェック

製品には万全を期しておりますが、万一故障が発生したり、動作上の不具合がございましたら、保証書の所定の項目をご記入していただくと共に、下記のチェック欄も合わせて ぜひご記入ください。

より適切に、より速く対応させていただく為には、お客様のパソコン利用環境が必要です。 ぜひご協力ください。

| <b>パソコン機種</b> メーカー<br>型<br>C P | 名(<br>番(<br>U( |    |  |
|--------------------------------|----------------|----|--|
| 0 S (                          |                |    |  |
| 同時に使用して<br>いる周辺機器              |                |    |  |
| 接続概略図                          |                |    |  |
|                                |                |    |  |
| <b>故障・不具合の頻度</b><br>(例:3日間に1回) | いつも ・          | 時々 |  |
| 故障・不具合の現象                      |                |    |  |

```
(例:特定の『A』キーの入力ができない。)
```

#### 故障・不具合の発生条件 いつも ・ この条件のとき

(例:特定のアプリケーションを『

』使用した時)